## How to Pay a School Obligation:

- 1. Visit our school website: https://www.browardschools.com/tequestatrace
- 2. Scroll down and click ONLINE SCHOOL PAYMENTS.

| School Improvement Plan (SIP)                         |                                                |    |                                                                                                    |
|-------------------------------------------------------|------------------------------------------------|----|----------------------------------------------------------------------------------------------------|
| SMADT Eutrop                                          | Get Involved With Your Child 🛛 🗸 🗸             |    | Helena Ramsay<br>Class of 2019<br>Kind, compassionate, and loyal.                                                                                      |
|                                                       | School Improvement Plan (SIP)                  |    | Known for her soft warm demeanor<br>that brought the best out in all who<br>knew her, Creative, optimistic, seifless,<br>Strong faith and core values. |
| TEUUESTA TKAGE GUUGAKS<br>—— official online store —— | School Resource Locator                        |    |                                                                                                    |
|                                                       | FL Department of Education School Repo<br>Card | rt | Broward S @ @broward · 5h y<br>"In recognizing the humanity of our                                                                                     |
|                                                       | Registration, Boundary, and Transportation     | ON | follow baings, we have ourselves the                                                                                                    |
|                                                       | Student Volunteer Forms                        | ~  |                                                                                                    |
|                                                       | Food and Nutrition                             | ~  |                                                                                                    |
|                                                       | Online School Payments                         |    |                                                                                                    |
|                                                       | Programs                                       | v  |                                                                                                    |
|                                                       | Academics                                      | ~  |                                                                                                    |
|                                                       | Selected Policies                              | ~  |                                                                                                    |

3. Click the SHOPPING CART to enter the eStore.

| BUSINESS<br>SUPPORT CENTER | Online Payments                                                                                                    | CONTACT<br>INFORMATION                                                        |
|----------------------------|----------------------------------------------------------------------------------------------------|-------------------------------------------------------------------------------|
| Overview                   |                                                                                                    | Business Support Center<br>7720 W Oakland Park Blvd<br>Sunrise, Florida 33351 |
| Online Payments            |                                                                                                    | Phone: 754-321-0600<br>Fax: 754-321-0926                                      |
| Staff Directory            |                                                                                                    | Ryan A. Smith<br>Director                                                     |
|                            | Welcome to the New and Improved <u>Online eStore</u> . Click the cart<br>to enter the eStore.                                                   |                                                                               |
|                            | Online Payments allows parents/guardians, students, teachers and staff the option to pay for school activities and events, such as field trips, |                                                                               |

4. You will then have to either LOGIN to your parent/student account or REGISTER with an account if you do not have one.

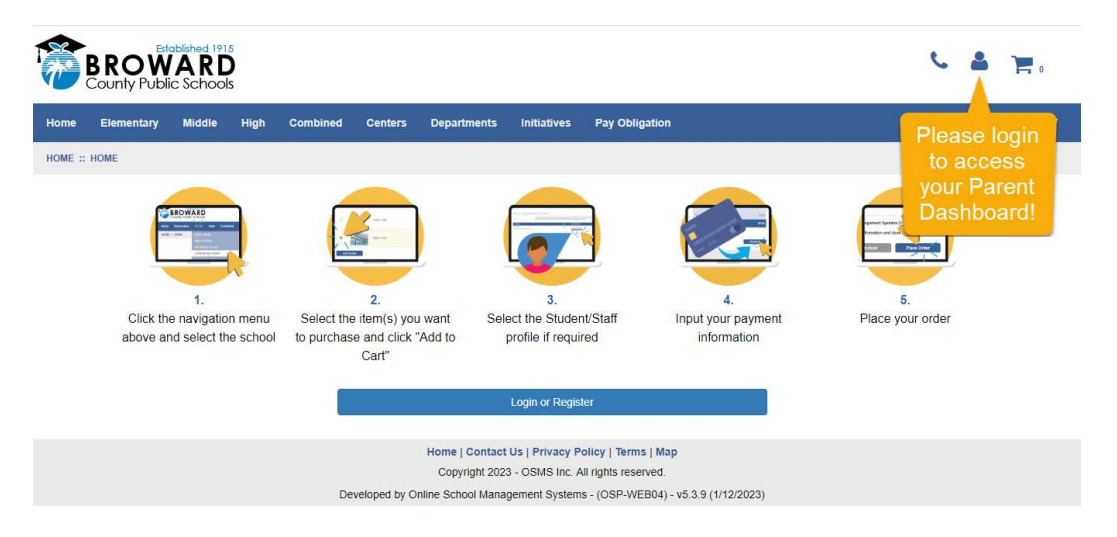

5. Once you have logged into your existing OR new account – you must select the profile of the student's account you are trying to access.

| BROWARD<br>County Public Schools                                                                    | ۶ 🛔 🎽         |
|----------------------------------------------------------------------------------------------------|---------------|
| Home Elementary Middle High Combined Centers Departments Initiatives Pay Obligation                 | 🕒 Translate 🔻 |
| YOUR ACCOUNT - WELCOME BACK MELYSSA SILVA                                                           |               |
| Select Student\Employee Profile to View Add Student\Employee Profile                                |               |
| Student\Employee ID Student\Employee Name                                                           |               |
| Select Profile                                                                                      |               |
| Select Profile                                                                                      |               |
|                                                                                                    |               |
| Home   Contact Us   Privacy Policy   Terms   Map<br>Copyright 2023 - OSMS Inc. All rights reserved. |               |

6. You will come to a screen that has an OBLIGATIONS box. If your child has no obligations to pay, you will see the below message. If your child has an obligation on his/her account, you will find it there. You will be able to make a payment here to resolve the obligation.

| BROWARD<br>County Public Schools |              |             |          |                |         |             |             |                |             |
|----------------------------------|--------------|-------------|----------|----------------|---------|-------------|-------------|----------------|-------------|
| Home                             | Elementary   | Middle      | High     | Combined       | Centers | Departments | Initiatives | Pay Obligation |             |
| OSP F                            | ARENT D      | ASHBO       | ARD      |                |         |             |             |                |             |
| Stud                             | lent/Emplo   | yee Pro     | file     |                |         |             |             |                | Add Profile |
|                                  | 2<br>2       |             |          | 570.           |         |             |             |                |             |
| Oblig                            | gations      |             |          |                |         |             |             |                |             |
| \$                               | Your student | has no curi | ently ow | ed obligations | 4       |             |             |                |             |
|                                  |              |             |          |                |         |             |             |                |             |

7. Print a copy of proof of payment for your records.